## Kentucky Educator Credentialing System Applying for a Credential https://kecs.education.ky.gov

To apply for a credential, click **Apply for a credential** found on your Dashboard.

| EDUCATION                                                       |  |
|-----------------------------------------------------------------|--|
| Dashboard Profile                                               |  |
| There are no announcements at this time.                        |  |
| You do not have any active credentials. Apply for a credential. |  |
|                                                                 |  |
|                                                                 |  |

Any credentials that you are eligible to apply for will be listed. Select the request type to begin the application. You can select more than 1 request type at a time. Once the proper selections have been made, click **Next**.

| rtment of                                                                                    |                                                                                                    |
|----------------------------------------------------------------------------------------------|----------------------------------------------------------------------------------------------------|
|                                                                                              |                                                                                                    |
| Applications 688564) Please select an request type below to begin the process of an applicat | tion. The system will ask a few clarifying questions where applicable to help guide to the right applicati |
| e(a) Initial KY Certification                                                                |                                                                                                    |
| Co     Principal Statement of Eligibility     Return     Heat                                |                                                                                                    |

The system will ask you a couple clarifying questions to determine the appropriate application for you. Click *Start Application*.

| Kentucky Depart              | ment of<br>ON                                                                                                    |
|------------------------------|----------------------------------------------------------------------------------------------------|
| Dashboard Profile            |                                                                                                    |
| EU                           | Applications                                                                                                    |
| End<br>User(15641634)        | Based on your selections, we have determined that you would like to start the application listed below.<br>Kentucky Educator Application |
| 1. Select Request<br>Type(s) | Initial KY Certification (Out of State - Assessment)                                                                                     |
| 2. Questions                 | Restart Start Application                                                                                                    |

In the left navigation, you will see a list of all Elements of the Application that will need to be submitted.

| a second data data data data data data data da         |                                                                 |                             |                                        |                     |                      |           |
|--------------------------------------------------------|-----------------------------------------------------------------|-----------------------------|----------------------------------------|---------------------|----------------------|-----------|
| hboard - Profile                                       |                                                                 |                             |                                        |                     |                      | 💿 🛞 End U |
|                                                        |                                                                 |                             |                                        |                     |                      |           |
|                                                        | <ul> <li>The character and fitness portion of this a</li> </ul> | pplication has not been o   | ompleted.                              |                     |                      |           |
| End User (254744685)                                   | Kentucky Educator Application Overview                          | N                           |                                        |                     |                      |           |
| Centucky Educator Application                          | B Delete Application                                            |                             |                                        |                     |                      |           |
| (Seculous)                                             |                                                                 |                             |                                        |                     |                      |           |
| Initial KY CertiRcation (Out of State -<br>Assessment) | This application is for those applying for an initial, t        | ull Kentucky certification. | rank change or renewal of certificate. |                     |                      |           |
| 100000                                                 | E Requirements                                                  |                             |                                        |                     |                      |           |
| verview                                                | ELEMENT                                                         |                             | SUBMISSION STATUS                      | SUBMITTED BY        | REVIEW STA           | rus       |
|                                                        | Out of State License *                                          |                             | 0                                      | Applicant           |                      |           |
| EMENTS                                                 | Out of State EPP Recommendation *                               |                             | 0                                      | Applicant           |                      |           |
| Out of State License O                                 | Degrees *                                                       |                             | 0                                      | Applicant, EPP User |                      |           |
| Out of State EPP                                       | Assessments *                                                   |                             | 0                                      | Applicant           |                      |           |
| econimendation Q                                       | Character and Fitness *                                         |                             | 0                                      | Applicant           | N/A                  |           |
| ssessments O                                           | * indicates a required element                                  |                             |                                        |                     |                      |           |
| haracter & Fitness O                                   | Attachments                                                     |                             |                                        |                     |                      |           |
|                                                        | NAME                                                            |                             | DESCRIPTION                            | TYPE                | CREATED BY CREATED O | on        |
| layment                                                |                                                                 |                             |                                        |                     |                      |           |
| iummary                                                | No attachments.                                                 |                             |                                        |                     |                      |           |
| PLICANT                                                | Choose file                                                     | Browse                      | Enter Description                      | Unknown             | ~                    | +         |
| and the second second                                  |                                                                 |                             |                                        |                     |                      |           |

The list is also visible under Requirements. If a red asterisk is visible, that element is required to move through the process.

|                                                                |                                                          |                                  |                                      |                     | 0 6                   |
|----------------------------------------------------------------|----------------------------------------------------------|----------------------------------|--------------------------------------|---------------------|-----------------------|
| 15                                                             | The character and fitness portion of this a              | pplication has not been con      | spieted.                             |                     |                       |
| End User (254744685)                                           | Kentucky Educator Application Overview                   | w                                |                                      |                     |                       |
| Kentucky Educator Application                                  | Delete Application                                       |                                  |                                      |                     |                       |
| Caracter                                                       | The second constant                                      |                                  |                                      |                     |                       |
| Initial XY Certification (Out of State<br>Assessment)          | This application is for these applying for an initial, f | fuli Kentucky certification, rai | ik change or renewal of certificate. | <u>6</u>            |                       |
|                                                                | i≣ Requirements                                          |                                  |                                      |                     |                       |
| Dverview                                                       | ELEMENT                                                  |                                  | SUEMISSION STATUS                    | SUBMITTED BY        | REVIEW STATUS         |
|                                                                | Out of State License *                                   |                                  | 0                                    | Applicant           |                       |
| LEMENTS                                                        | Out of State EPP Recommendation *                        |                                  | 0                                    | Applicant           |                       |
| Out of State License O                                         | Degrees *                                                |                                  | 0                                    | Applicant, EPP User |                       |
| Out of State EPP                                               | Assessments *                                            |                                  | 0                                    | Applicant           |                       |
| Recommendation Q                                               | Outracter and Fitness*                                   |                                  | 0                                    | Applicant           | N/A                   |
| Degrees ()                                                     | A instruction is completed alternant                     |                                  |                                      |                     |                       |
| himmer O                                                       |                                                          |                                  |                                      |                     |                       |
| Assessments ()<br>Character & Fitness ()                       | Attachments                                              |                                  |                                      |                     |                       |
| Assessments ()<br>Character & Fitness ()                       | Attachments                                              |                                  | ISCRIPTION                           | TYPE                | CREATED BY CREATED ON |
| Aspessments ()<br>Character & Fitness ()<br>Payment            | Attachments<br>NAME                                      | 1                                | RECEPTION                            | TYPE                | CREATED BY CREATED ON |
| kssessments ()<br>Character & Fitness ()<br>Payment<br>iummary | Attachments<br>NAME<br>No attachments.                   | 1                                | DESCRIPTION                          | TYPE                | CREATED BY CREATED ON |

Under *Submitted By*, the person able to complete that portion of the application will be listed.

| chinard Barfie                           |                                                        |                             |                                        |                     | B Distant             |
|------------------------------------------|--------------------------------------------------------|-----------------------------|----------------------------------------|---------------------|-----------------------|
| andoged Profile                          |                                                        |                             |                                        |                     | U S Da US             |
|                                          | The character and fitness portion of this              | application has not been o  | ompleted.                              |                     |                       |
| End User (254744685)                     |                                                        |                             |                                        |                     |                       |
| Further Life and a family state          | Kentucky Educator Application Overvie                  | w                           |                                        |                     |                       |
| COD AND A COLORADOR                      | Binning withorston                                     |                             |                                        |                     |                       |
| Initial KY Centification (Dut of State - | This application is for those applying for an initial, | full Kentucky certification | rank change or renewal of certificate. |                     |                       |
| Assessment)                              | FE Requirements                                        |                             |                                        |                     |                       |
|                                          | ELEMENT                                                |                             | SUBMISSION STATUS                      | SUBMITTED BY        | REVIEW STAFUS         |
| Verview                                  | Out of State License *                                 |                             | 0                                      | Applicant           |                       |
| EMENTS                                   | Out of State EPP Recommendation *                      |                             | 0                                      | Applicant           |                       |
| out of State License O                   | Degrees*                                               |                             | 0                                      | Applicant, EPP User |                       |
| Out of State EPP                         | Assessments *                                          |                             | 0                                      | Applicavt           |                       |
| ecommendation O                          | Character and Fitness *                                |                             | 0                                      | Applicant           | N/A                   |
| regrees O                                | * indicates a required element                         |                             |                                        |                     |                       |
| haracter & Fitness O                     | Attachments                                            |                             |                                        |                     |                       |
| 1999 1999 1999 1999 1997                 | NAME                                                   |                             | DESCRIPTION                            | THEE                | CREATED BY CREATED ON |
| layment                                  |                                                        |                             | Discher Inter                          |                     |                       |
| ummary                                   | No attachments.                                        |                             |                                        |                     |                       |
| PLICANT                                  | Choose Ne                                              | Browse                      | Enter Description                      | Unknown             |                       |
|                                          |                                                        |                             |                                        |                     |                       |

Click on the name of each element from the left navigation or under *Requirements*.

|                                                       |                                                                 |                             |                                                                                                    |                                                                                                    |            | 12012        |
|-------------------------------------------------------|-----------------------------------------------------------------|-----------------------------|----------------------------------------------------------------------------------------------------|----------------------------------------------------------------------------------------------------|------------|--------------|
| board Profile                                         |                                                                 |                             |                                                                                                    |                                                                                                    |            | 🕑 🔘 End      |
|                                                       |                                                                 |                             |                                                                                                    |                                                                                                    |            |              |
|                                                       | <ul> <li>The character and fitness portion of this a</li> </ul> | oplication has not been o   | completed.                                                                                                    |                                                                                                    |            |              |
| End User (254744685)                                  | Kentucky Educator Application Overview                          | N                           |                                                                                                    |                                                                                                    |            |              |
| entucky Educator Application                          | Delete Application                                              |                             |                                                                                                    |                                                                                                    |            |              |
| Contraction                                           |                                                                 |                             |                                                                                                    |                                                                                                    |            |              |
| itial KY Certification (Dut of State -<br>Accessment) | This application is for those applying for initial.             | ull Kentucky certification. | rank change or renewal of certificate.                                                                                                    |                                                                                                    |            |              |
|                                                       | ?≣ Requirements                                                 |                             |                                                                                                    |                                                                                                    |            |              |
| erview /                                              | ELEMENT 🗡                                                       |                             | SUBMISSION STATUS                                                                                                    | SUBMITTED BY                                                                                                    | R          | EVIEW STATUS |
|                                                       | Out of State License *                                          |                             | 0                                                                                                    | Applicant                                                                                                    |            |              |
| MENTS                                                 | Out of State EPP Recommendation *                               |                             | 0                                                                                                    | Applicant                                                                                                    |            |              |
| of State License O                                    | Degrees *                                                       |                             | 0                                                                                                    | Applicant, EPP User                                                                                                    |            |              |
| of State EPP                                          | Asseisments *                                                   |                             | 0                                                                                                    | Applicant                                                                                                    |            |              |
| ommendation ()                                        | Character and Fitness *                                         |                             | 0                                                                                                    | Applicant                                                                                                    | N          | /A           |
| essments ()                                           | * indicates a required element                                  |                             |                                                                                                    |                                                                                                    |            |              |
| iracter & Fitness O                                   | Attachments                                                     |                             |                                                                                                    |                                                                                                    |            |              |
|                                                       | NAAME                                                           |                             | DESCRIPTION                                                                                                    | TYPE                                                                                                    | CREATED BY | CREATED ON   |
| ment                                                  | tin effectuaries                                                |                             |                                                                                                    |                                                                                                    |            |              |
| nmary                                                 | rev autoritiens.                                                |                             |                                                                                                    |                                                                                                    |            |              |
|                                                       |                                                                 |                             | and the second second sec | Unbanne                                                                                                    | ~          |              |
| LICANT                                                | Choose file                                                     | Browse                      | Enter Description                                                                                                    | Construction of the second second sec |            |              |

|           | Out of State License                                                                                                    |                       |
|-----------|----------------------------------------------------------------------------------------------------|-----------------------|
| O1244685) | If you have ever held, or currently hold a profession certificate(s) and provide the following: Out Of State License + Add | al license, credentia |
| nt)       | EDUCATOR LICENSE TYPE                                                                                                    | ISS                   |

Each Element will have a set of requirements found on that specific page. Use the **+Add** button to upload documents into the application.

Make sure to answer any confirmation questions and click Save & Continue.

| oard Profile                                                                                            |                                                                                                    |                                                  |                                                           |                                                   | 😗 🛞 End Us      |
|----------------------------------------------------------------------------------------------------|----------------------------------------------------------------------------------------------------|--------------------------------------------------|-----------------------------------------------------------|---------------------------------------------------|-----------------|
|                                                                                                    | Out of State License                                                                                                    |                                                  |                                                           |                                                   |                 |
| End User(201245685)<br>entucky Educator Application<br>Constant<br>Sel KV Certification (Out of State - | If you have ever held, or currently hold a profess<br>certificate(s) and provide the following:<br>Out Of State License + .4.4 | ional license, credential, or other document iss | ued to you by any <u>other jurisdiction other than Ke</u> | ctudly within the United States or abroad, enclos | e a copy of the |
| +transmit(                                                                                              | EDUCATOR LICENSE TYPE 1                                                                                                    | ISSUE DATE                                       | EXPIRATION DATE                                           | ATTACHMENT                                        |                 |
| erview                                                                                                  | Professional                                                                                                    | 01/01/2019                                       | 02/02/2024                                                | Test Document.docx                                | a 🛯             |
| MENTS                                                                                                   |                                                                                                    |                                                  |                                                           |                                                   |                 |
| t of State License ()<br>t of State EPP                                                                 | Element Confirmation                                                                                                    |                                                  |                                                           |                                                   |                 |
| grees O                                                                                                 | I hereby confirm that I have added all of m<br>OB.                                                                             | y out of state licenses.                         |                                                           |                                                   | ~               |
| essments O                                                                                              | OI have never held an out of state license.                                                                                    |                                                  |                                                           |                                                   |                 |
|                                                                                                    |                                                                                                    |                                                  |                                                           |                                                   |                 |

The website will walk you through the entire application process.

|                                                          | A new with endow                                              |                                                             |                   |
|----------------------------------------------------------|---------------------------------------------------------------|-------------------------------------------------------------|-------------------|
| Fritial ICV Certification (Out of State -<br>Assessment) | This application is for those applying for an initial, full K | entucky certification, rank change or renewal of certificat |                   |
| Outroday .                                               | ELEMENT                                                       | SUBMISSION STATUS                                           | SUBMITTED BY      |
| Contrast -                                               | Out of State License *                                        | 0                                                           | Applicant         |
| ELEMENTS                                                 | Out of State EPP Recommendation *                             | 0                                                           | Applicant         |
| Out of State License @                                   | Degrees *                                                     | 0                                                           | Applicant EPP Use |
| Out of State EPP                                         | Assessments *                                                 | 0                                                           | Applicant         |
| Recommendation Q<br>Degrees Q                            | Character and Fitness *                                       | 0                                                           | Applicant         |
| Assessments O                                            | * indicates a required element                                |                                                             |                   |
| Character & Fitness O                                    | Attachments                                                   |                                                             |                   |
| Payment                                                  | NAME                                                          | DESCRIPTION                                                 | TYPE              |
| Summary                                                  | No attachments.                                               |                                                             |                   |
| APPLICANT                                                | Choose file                                                   | Browse Enter Description                                    | Unknown           |

Click on Overview at any time to see the status of your application.

The Submission Status of each element will be shown in the Overview. A green check means the element is complete. A red circle is shown if all requirements have not been met for that element.

| = Requirements                    |                   |                     |
|-----------------------------------|-------------------|---------------------|
| LEMENT                            | SUBMISSION STATUS | SUBMITTED BY        |
| Dut of State License *            | ⊘ ◀───            | Applicant           |
| Dut of State EPP Recommendation * | 0                 | Applicant           |
| Degrees *                         | 0                 | Applicant, EPP User |
| Assessments *                     | ○ ◀───            | Applicant           |
| Character and Fitness *           | 0                 | Applicant           |

When adding an attachment anywhere within the application, choose the proper file, enter a description, select the type and then click the blue **+***Add* button.

| Rease attach the Certificate or Rank Change Recommendation form comple<br>Attachments | eted by your Educator Preparation Program. |                             |                       |
|---------------------------------------------------------------------------------------|--------------------------------------------|-----------------------------|-----------------------|
| NAME                                                                                  | DESCRIPTION                                | TYPE                        | CREATED BY CREATED ON |
| No attachments.                                                                       |                                            |                             |                       |
| Choose file Browse                                                                    | Enter Description                          | Out of State Recommendation | × + Add               |
|                                                                                       |                                            |                             |                       |

NOTE: If you do not click *+Add*, the attachment will not be added.

If you select yes to any questions within the Character & Fitness Element, you will be asked to provide a statement in the text box.

| ou have ever held, or currently hold a professional license, credential, or other document issued to you by any <u>other jurisdiction other than Kentu</u><br>tificate(s) and provide the following:<br>sclosure of Background Information<br>lave you ever had a professional certificate, license, credential, or any document issued for practice<br>ied, suspended, revoked, or voluntarily surrendered? If you have had a professional certificate,<br>nse, credential, or any other document issued for practice initially denied by a licensing body, but<br>r issued, you must answer "yes".<br>Have you ever been suspended or discharged from any employment or military service because of<br>igations or misconduct?<br>Have you ever resigned, entered into a settlement agreement, or otherwise left employment as a<br>ult of allegations of misconduct?<br>Please explain: | infactor and                                                         | Fitness                                               |                                                  |                                          |                                                                                                    |                       |                                 |
|----------------------------------------------------------------------------------------------------|----------------------------------------------------------------------|-------------------------------------------------------|--------------------------------------------------|------------------------------------------|----------------------------------------------------------------------------------------------------|-----------------------|---------------------------------|
| sclosure of Background Information         lave you ever had a professional certificate, license, credential, or any document issued for practice       Yes       No         nied, suspended, revoked, or voluntarily surrendered? If you have had a professional certificate,       Yes       No         nse, credential, or any other document issued for practice initially denied by a licensing body, but in issued, you must answer "yes".       Yes       No         Have you ever been suspended or discharged from any employment or military service because of igations or misconduct?       Yes       No         Have you ever resigned, entered into a settlement agreement, or otherwise left employment as a ult of allegations of misconduct?       Yes       No         Please explain:       Description       Description       Description                             | /ou have ever h<br>rtificate(s) and r                                | ield, or cur<br>provide the                           | rently ho<br>e followir                          | ld a profes                              | isional license, credential, or other document issued to you by                                                                                                    | y any <u>other jı</u> | urisdiction other than Kentucky |
| Have you ever had a professional certificate, license, credential, or any document issued for practice initially certain issued, or voluntarily surrendered? If you have had a professional certificate, inse, credential, or any other document issued for practice initially denied by a licensing body, but it rissued, you must answer "yes".          Have you ever been suspended or discharged from any employment or military service because of igations or misconduct?       Yes       No         Have you ever resigned, entered into a settlement agreement, or otherwise left employment as a ult of allegations of misconduct?       Yes       No                                                                                                    | sclosure of                                                          | Backgro                                               | und Inf                                          | formatio                                 | n                                                                                                    |                       |                                 |
| Have you ever been suspended or discharged from any employment or military service because of O Yes O No<br>rigations or misconduct?<br>Have you ever resigned, entered into a settlement agreement, or otherwise left employment as a O Yes O No<br>ult of allegations of misconduct?<br>Please explain:                                                                                                    | Have you ever<br>nied, suspende<br>ense, credentia<br>er issued, you | had a prof<br>d, revoked<br>al, or any o<br>must answ | essional<br>d, or volu<br>ther doc<br>ver "yes". | certificate<br>intarily su<br>ument issu | , license, credential, or any document issued for practice<br>rrendered? If you have had a professional certificate,<br>aed for practice initially denied by a licensing body, but | ○ Yes                 | No                              |
| Have you ever resigned, entered into a settlement agreement, or otherwise left employment as a    Yes O No  Please explain:                                                                                                    | Have you ever<br>egations or mi                                      | been susp<br>sconduct?                                | ended o                                          | r discharg                               | ed from any employment or military service because of                                                                                                    | ⊖ Yes                 | No                              |
| Please explain:                                                                                                    | Have you ever<br>sult of allegation                                  | resigned,<br>ons of misc                              | entered i<br>conduct?                            | into a setti                             | lement agreement, or otherwise left employment as a                                                                                                    | Yes                   | ○ No                            |
|                                                                                                    | Please explain                                                       | AC                                                    |                                                  |                                          |                                                                                                    |                       |                                 |
| $B / \underline{\cup} \oplus \sigma_{-}^{*} := := A_{-}^{*}$                                                                                                    | в /                                                                  | n e                                                   | °,                                               |                                          | A_                                                                                                    |                       |                                 |

Once you submit the Character and Fitness, it cannot be undone. Make sure to include any information necessary before you confirm.

| Submi              | t Character and Fitness                        | ×                  |
|--------------------|------------------------------------------------|--------------------|
| Are you<br>undone. | sure you want to submit this Character & Fitne | ss? This cannot be |
|                    |                                                |                    |

Click *Proceed to Summary*.

| leclare that I understand the standard for personal and professional conduct expected of a professional educator in Kentucky. I further certify that I have<br>tucky Certified School Personnel. 16 Kentucky Administrative Regulation 1.020, understand its provisions, and agree to abide by its terms during the court | read and examined the Professional Code of Ethics for<br>se of my career as a professional educator. |
|----------------------------------------------------------------------------------------------------|----------------------------------------------------------------------------------------------------|
|                                                                                                    | Proceed to Summary                                                                                   |
|                                                                                                    |                                                                                                    |

For technical support, contact <u>support@kecs.randasolutions.com</u> For policy related questions, contact <u>KDElicensure@education.ky.gov</u>

| ⊟ Requirements                    |                   |                     |                    |
|-----------------------------------|-------------------|---------------------|--------------------|
| ELEMENT                           | SUBMISSION STATUS | SUBMITTED BY        | REVIEW STATUS      |
| Out of State License *            | 0                 | Applicant           |                    |
| Out of State EPP Recommendation * | 0                 | Applicant           |                    |
| Degrees *                         | 0                 | Applicant, EPP User |                    |
| Assessments *                     | 0                 | Applicant           |                    |
| Character and Fitness *           | 0                 | Applicant           | N/A                |
| * indicates a required element    |                   |                     |                    |
|                                   |                   |                     | Proceed to Payment |

From the Application Summary page, each element can be reviewed by clicking on its name.

## Click Proceed to Payment.

E

| i≡ Requirements                   |                   |                     |                    |
|-----------------------------------|-------------------|---------------------|--------------------|
| ELEMENT                           | SUBMISSION STATUS | SUBMITTED BY        | REVIEW STATUS      |
| Out of State License *            | 0                 | Applicant           |                    |
| Out of State EPP Recommendation * | 0                 | Applicant           |                    |
| Degrees *                         | 0                 | Applicant, EPP User |                    |
| Assessments *                     | Ø                 | Applicant           |                    |
| Character and Fitness *           | 0                 | Applicant           | N/A                |
| ' indicates a required element    |                   |                     |                    |
|                                   |                   |                     | Proceed to Payment |
|                                   |                   |                     |                    |

NOTE: *Proceed to Payment* will not be available if the application is not filled out in its entirety.

Review the Invoice and click Proceed to Payment.

| Invoice                                                                                                    |                    |
|----------------------------------------------------------------------------------------------------|--------------------|
| Below is the invoice for your application. Payment must be made before the application will be submitted for review. |                    |
| ITEM DESCRIPTION                                                                                                    | AMOUNT             |
| Issuance, reissuance, or renewal of regular certificate (including addition of area or rank change)                  | \$85.00            |
|                                                                                                    | Proceed to Payment |

Once payment has been made, the application will automatically be submitted.

| Proceed to Payment?                                                                                                    | × |
|----------------------------------------------------------------------------------------------------|---|
| You will be taken to the KDE ePay system and redirected after payment.<br>Upon successful payment the application will automatically be submitted. | 4 |
| Confirm Cancel                                                                                                    |   |

If at any time in the process the application is left, it can be accessed from the Dashboard.

| hboard <u>Profile</u>                 |         |              |                |               |
|---------------------------------------|---------|--------------|----------------|---------------|
| here are no announcements at this tim | e.      |              |                |               |
| Applications                          |         |              |                | Quick Links   |
| APPLICATION                           | STATUS  | CREATED DATE | SUBMITTED DATE |               |
| Kentucky Educator Application         | Started | 03/02/2022   | Not Submitted  | Activity Feed |
|                                       |         |              |                | There are     |

**NOTE:** Applications will not be submitted until payment is received. If payment is not received within 14 days, the application will expire. A new application will have to be completed after expiration.

Once submitted, you will see the Status as Pending Review on your Dashboard.

| APPLICATION                                                   | STATUS         | CREATED DATE | SUBMITTED DATE |
|---------------------------------------------------------------|----------------|--------------|----------------|
| entucky Educator Application<br>nitial KY Certification       | Pending Review | 03/02/2022   | 03/02/2022     |
| entucky Educator Application<br>nitial KY Certification       | Pending Review | 03/02/2022   | 03/02/2022     |
| entucky Educator Application<br>adding a new KY Certification | Started        | 03/02/2022   | Not Submitted  |
|                                                               |                |              |                |

For technical support, contact <a href="mailto:support@kecs.randasolutions.com">support@kecs.randasolutions.com</a> For policy related questions, contact <a href="mailto:KDElicensure@education.ky.gov">KDElicensure@education.ky.gov</a>